# ADA Services Clockwork app for Faculty

Contact:

850-484-1637

ADA-Services@pensacolastate.edu

ADA-Testing@pensacolastate.edu

#### **Accommodation letters**

Faculty may request accommodation letters in the manner they prefer.

However, once accommodations have been set up, faculty must provide the accommodations regardless of the manner in which the student provides them – email, Canvas, app, printed, spoken.

Please feel check the app or contact ADA Services if you need accommodations verified.

#### Testing

We remind and encourage students to schedule tests at least 3 days in advance.

We also explain that sometimes we cannot get tests if requested less than 3 days in advance.

We will still make the test request, but we understand if you are not available or able to provide the test on short notice.

Test information can be sent to ADA Services via email, app, or in person.

#### **Email reminders**

Email reminders sent directly from Clockwork will be flagged as not originating in the PSC system, but will have <u>ADA-services@pensacolastate.edu</u> or <u>ADA-Testing@pensacolastate.edu</u> as the sender. You can go directly to the Clockwork app to verify the information without clicking the links in the email.

## ADA Services Faculty APP

The ADA Services app is found on the page of MyPSC apps.

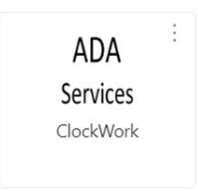

The default page is the following.

If no students have shared an accommodation letter with you, then you will see this page. There is nothing for you to do.

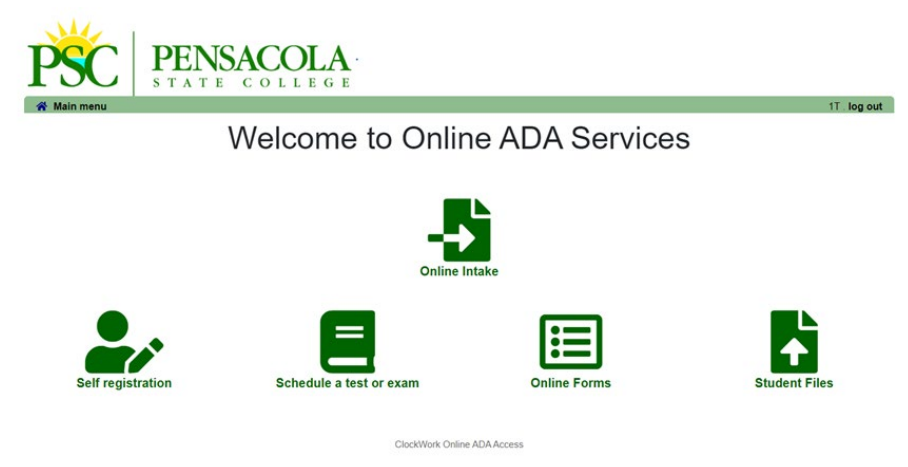

Once any student has sent their accommodation letter to you, you will see this page.

|            |                       |      | Mark . log out |
|------------|-----------------------|------|----------------|
| Courses    | Accommodation letters | Help |                |
| Instructor | Information           |      |                |

## Instructor Information

Welcome to the Instructor Information website. You can use this website to:

- · View accommodations that have been approved to your students
- Provide tests and test inforamtion for your upcoming timed writings, exams, or quizzes

Please click the **courses** link in the menu to get started.

ClockWork Online ADA Access

# For a quick list of students who have sent their accommodations, click **Accommodation letters**. View letter will list the accommodations.

|         |                       |            | Ма                  | rk . I | og out  |
|---------|-----------------------|------------|---------------------|--------|---------|
| Courses | Accommodation letters | Help       |                     |        |         |
|         |                       |            |                     |        |         |
| Accommo | dation Letters        | Show term: | Summer Session 2024 | •      | Refresh |
|         |                       |            |                     |        |         |

Accommodation letters for your students that are currently available are listed below. The 'Your confirmation' column lists the date that you confirmed receipt of the accommodation letter; blank entries mean that you have not yet confirmed receipt for that letter. To view a list of student letters by course, click the 'Courses' link above.

| Course                                                   | Student       | Date letter<br>available | Your<br>confirmation | Letter      |
|----------------------------------------------------------|---------------|--------------------------|----------------------|-------------|
| math 101 demo section 101 (spring 2014)                  | Test<br>Jenny | Mar 15, 2024             |                      | View letter |
| English Composition I engcomp section 2014 (spring 2014) | Test<br>Jenny | Mar 15, 2024             | Mar 15, 2024         | View letter |
| math 102 section math102 (summer 2024)                   | Test<br>Jenny | Jul 19, 2024             | Jul 19, 2024         | View letter |
| English Composition II 102 section eng102 (summer 2024)  | Test<br>Jenny | Jul 19, 2024             | Jul 19, 2024         | View letter |

You will receive an email when a student shares their accommodations or schedules a test.

Clicking on the <u>Courses</u> tab will let you see both accommodation letters and test requests.

| Courses A commodation                                       | ı letters Help                         |                   | Mark , <b>log out</b>                    |
|-------------------------------------------------------------|----------------------------------------|-------------------|------------------------------------------|
| Coun                                                        | Show term:                             | Fall Session 2023 | ▼ Refresh                                |
| Your courses are listed below. Fo                           | r instructions, click the 'Help' link. |                   |                                          |
| Course                                                      |                                        |                   | Options                                  |
| Advanced Pottery AP110<br>SECTION: 213123 (TERM: Summer     | Toronto                                |                   | Accommodation Letters<br>Tests and Exams |
| Basic Pottery BP101<br>SECTION: 119 (TERM: Summer) Mis      | ssissauga                              |                   | Accommodation Letters                    |
| Test Test<br>SECTION: Test (TERM: Test)                     |                                        |                   | Accommodation Letters<br>Tests and Exams |
| Advanced Pottery AP102<br>SECTION: 2A (TERM: Fall) Mississa | uga                                    |                   | Accommodation Letters                    |
| Basic Pottery BP101<br>SECTION: 1A (TERM: Fall) Mississa    | uga                                    |                   | Accommodation Letters                    |
| math 101 math101<br>SECTION: A (TERM: fall) Davis           |                                        |                   | Accommodation Letters                    |

Click on **Accommodation Letters** for each class to see students who have shared their letter with you.

|                                                                |                                    |                   | Mark . log out                           |
|----------------------------------------------------------------|------------------------------------|-------------------|------------------------------------------|
| Courses Accommodation let                                      | tters Help                         |                   |                                          |
| Courses                                                        | Show term:                         | Fall Session 2023 | ✓ Refresh                                |
| Your courses are listed below. For ins                         | structions, click the 'Help' link. |                   |                                          |
| Course                                                         |                                    |                   | Options                                  |
| Advanced Pottery AP110<br>SECTION: 213123 (TERM: Summer) Tore  | onto                               |                   | Accommodation Letters                    |
| Basic Pottery BP101<br>SECTION: 119 (TERM: Summer) Mississ     | auga                               |                   | Accommodation Letters                    |
| Test Test<br>SECTION: Test (TERM: Test)                        |                                    |                   | Accommodation Letters<br>Tests and Exams |
| Advanced Pottery AP102<br>SECTION: 2A (TERM: Fall) Mississauga |                                    |                   | Accommodation Letters                    |
| Basic Pottery BP101<br>SECTION: 1A (TERM: Fall) Mississauga    |                                    |                   | Accommodation Letters                    |
| math 101 math101<br>SECTION: A (TERM: fall) Davis              |                                    |                   | Accommodation Letters                    |

If no student has shared an accommodation letter, it will state that.

Otherwise, there will be a list of the students who shared their letter. Select the student and click View Letter.

| Courses Accommodation letters Help                                          | Courses Accommodation letters Help                |
|-----------------------------------------------------------------------------|---------------------------------------------------|
| Student Accommodation Letters                                               | Accommodation Letters for Basic Pottery BP101 119 |
| There are no students for this course with available accommodation letters. | Please select the student below:                  |
|                                                                             | $\odot$ Jenny, Test                               |
| View letter Back to courses ClockWork Online ADAA O                         | View letter Back to courses                       |

The next screen allows you to open a PDF of the letter and to confirm receipt of the letter.

| Courses                    | Accommodation letters                                             | Help                                                                                                 |                   |
|----------------------------|-------------------------------------------------------------------|----------------------------------------------------------------------------------------------------|-------------------|
| Accommod                   | ations for Jenny, Test . 1                                        | r                                                                                                    | Test Test section |
| Step 1: R                  | eview the accommodation                                           | ns letter                                                                                            |                   |
| When you c<br>Please revie | lick on the button below, a cop<br>w this letter and then proceed | y of the student's accommodation letter will be provided for viewing and/or savi<br>to step 2 below. | ng.               |
| Review PDI                 | F Letter                                                          |                                                                                                    |                   |
| - <b>Step 2</b> : C        | onfirm receipt of the acco                                        | mmodations letter                                                                                    |                   |
| Please indic               | ate below that you have receiv                                    | red and reviewed this letter. If you have any questions or concerns please conta                     | act us.           |
| I acknowl                  | edge that I have received and                                     | reviewed this Accommodation Letter                                                                   |                   |
| Submit                     |                                                                   |                                                                                                    |                   |

Once you have confirmed receipt, you can return to read the letter at any time. The screen will show when you opened it initially. Students can also see when you confirm receipt of the letter.

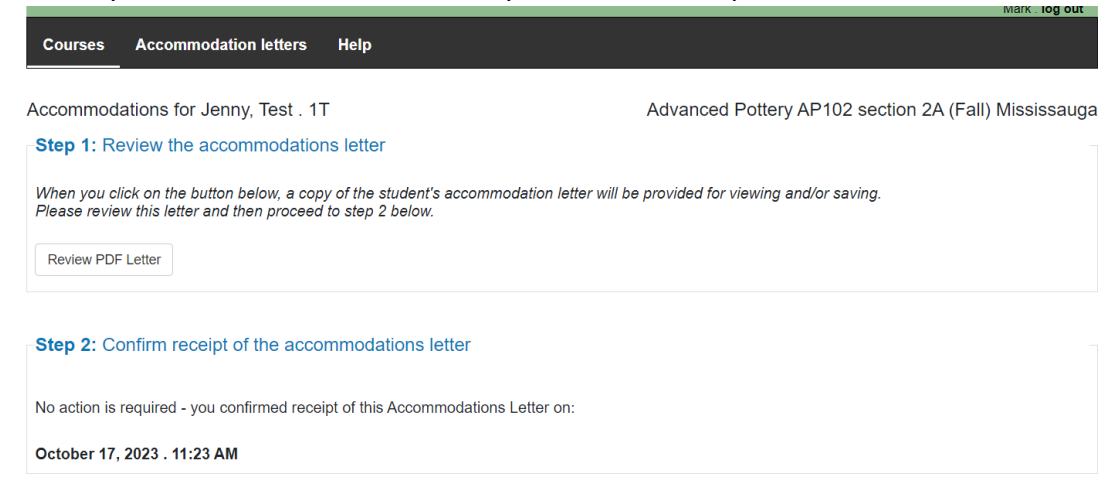

On the Courses page, you can also access test requests. You will receive test requests via email.

Classes with a scheduled student have a star next to the Tests and Exams link.

You can send test information in the app or via email.

You can submit test information at any time in the semester whether or not a student has scheduled that test.

|                                                               |                                      |                   | Mark . log out                           |
|---------------------------------------------------------------|--------------------------------------|-------------------|------------------------------------------|
| Courses Accommodation                                         | letters Help                         |                   |                                          |
| Courses                                                       | Show term:                           | Fall Session 2023 | ✓ Refresh                                |
| Your courses are listed below. For                            | instructions, click the 'Help' link. |                   |                                          |
| Course                                                        |                                      |                   | Options                                  |
| Advanced Pottery AP110<br>SECTION: 213123 (TERM: Summer) T    | īoronto                              |                   | Accommodation Letters<br>Tests and Exams |
| Basic Pottery BP101<br>SECTION: 119 (TERM: Summer) Miss       | issauga                              |                   | Accommodation Letters                    |
| Test Test<br>SECTION: Test (TERM: Test)                       |                                      |                   | Accommodation Letters<br>Tests and Exams |
| Advanced Pottery AP102<br>SECTION: 2A (TERM: Fall) Mississaug | ja                                   |                   | Accommodation Letters                    |
| Basic Pottery BP101<br>SECTION: 1A (TERM: Fall) Mississaug    | ja                                   |                   | Accommodation Letter.                    |
| math 101 math101<br>SECTION: A (TERM: fall) Davis             |                                      |                   | Accommodation Letters                    |

Enter test information. Enter the date the CLASS is taking the test and click <u>Add this test.</u> If your test can be taken outside of class, please list when the class is taking the test in class.

| Courses A                          | Accommodation letters         | Help                                                   |                            |                |                     |
|------------------------------------|-------------------------------|--------------------------------------------------------|----------------------------|----------------|---------------------|
| Scheduled to                       | ests and examination          | ons for:                                               |                            |                |                     |
| est Test sectio                    | n Test (Test): Mark (2023 Aug | 19 to Dec 31)                                          |                            |                |                     |
| 'our scheduled a<br>naterials for. | accommodated examination      | is for this course are listed below. Please select the | e Update link for the test | you are provi  | ding information or |
| Tell us about                      | an upcoming test              |                                                        |                            |                |                     |
| Date of test:                      | M/d/yyyy                      | Add this test                                          |                            |                |                     |
| ests and exams                     |                               |                                                        |                            |                |                     |
| Туре                               | Date of test                  | Class test time                                        | Previously<br>confirmed    | Submitted file | Action              |
| lo records to dis                  | splay.                        | ·                                                      |                            |                |                     |
|                                    |                               |                                                        |                            |                | Back to course list |

Enter the start and end times of the test for the class.

If it is unlimited time, please enter the expected amount of time it should take. The app will add extended time. If you list 8:00 – 4:00, the app cannot register the student for 8:00 – midnight.

ork Online ADA Access

|                          |                                                                                |                                  |                                               |                                                                    |                                    |                                  | Mark . log ou                                                                                                    | it . |
|--------------------------|--------------------------------------------------------------------------------|----------------------------------|-----------------------------------------------|--------------------------------------------------------------------|------------------------------------|----------------------------------|----------------------------------------------------------------------------------------------------|------|
|                          | 1. Test details                                                                | 1. Test                          | / Exam I                                      | nformation                                                         |                                    |                                  |                                                                                                    |      |
|                          | <ol> <li>Students</li> <li>Test Information</li> <li>Submit changes</li> </ol> | Course: Please en<br>calculate a | Test Test s<br>ter the origin<br>and apply ap | sect. Test (Test)<br>nal test start and en<br>opropriate time exte | d times manual<br>nsions. If you m | Y<br>Ily, or click<br>nust cance | This is a final exam<br>on the clock icons to pick from a list. We will<br>al this test booking, please contact us. |      |
|                          |                                                                                | Date of                          | test:<br>rt time:                             | 12/8/2023<br>8:00am                                                |                                    |                                  |                                                                                                    |      |
|                          |                                                                                | Test end                         | I time:                                       | 9:15am<br>9:10am<br>9:15am<br>9:20am                               |                                    |                                  | Previous Next Cance                                                                                                 | 51   |
| Any scheduled students w | ill be listed.                                                                 |                                  |                                               |                                                                    |                                    |                                  |                                                                                                    |      |

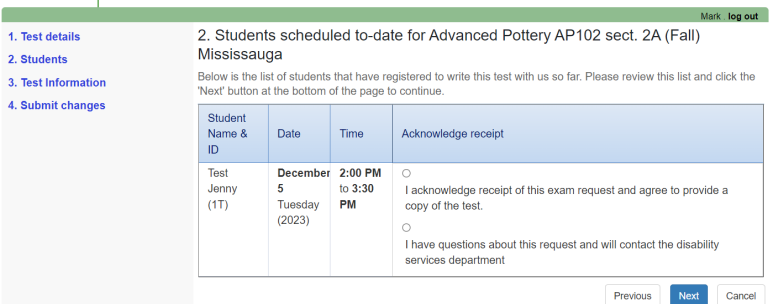

Please add notes and information about the test.

| 1. Test details   | 3. Test Information for Test Test sect. Test (Test)                              |
|-------------------|----------------------------------------------------------------------------------|
| 2. Students       | Test Name / Number:                                                              |
| 4. Submit changes | exam 3                                                                           |
| -                 |                                                                                  |
|                   | Access Code / Password:                                                          |
|                   | N/A                                                                              |
|                   |                                                                                  |
|                   | Test Format/Location:                                                            |
|                   | paper                                                                            |
|                   |                                                                                  |
|                   | *                                                                                |
|                   | All paper tests are scanned & emailed to faculty as well as physically returned. |
|                   | Non-extended time of test:                                                       |
|                   | 75 minutes                                                                       |
|                   |                                                                                  |
|                   |                                                                                  |

You will be asked to confirm the information, and you can upload the test. You can zip multiple files to upload.

| rmulas, graphs, charts,                                                                                                    | no                                                                                                    |                                                              |                                                      |                                                                                  |                                                  |               |
|----------------------------------------------------------------------------------------------------|----------------------------------------------------------------------------------------------------|--------------------------------------------------------------|------------------------------------------------------|----------------------------------------------------------------------------------|--------------------------------------------------|---------------|
| eturn with test?                                                                                                    | N/A                                                                                                    |                                                              |                                                      |                                                                                  |                                                  |               |
| ile upload                                                                                                    |                                                                                                    |                                                              |                                                      |                                                                                  |                                                  |               |
|                                                                                                    |                                                                                                    |                                                              |                                                      |                                                                                  |                                                  |               |
| Note: If you are not a                                                                                                    | able to upload a                                                                                                    | digital copy o                                               | f the exam he                                        | re, a paper copy                                                                 | of the exams, bookl                              | ets           |
| Note: If you are not a<br>and/or scantron she<br>in advance of your s                                                                       | able to upload a<br>ets (for each stue<br>cheduled test or                                                                                                    | digital copy o<br>dent registere<br>rexam, at leas           | f the exam he<br>ed in your cou                      | re, a paper copy<br>irse) must be deli<br>ss dav in advance                      | of the exams, bookle<br>vered to the Exams       | ets<br>Office |
| Note: If you are not a<br>and/or scantron shee<br>in advance of your s<br>Select test/exam file to sub                                      | able to upload a detection of the state of the state of t | digital copy o<br>dent registere<br>rexam, at leas           | f the exam he<br>ed in your cou<br>st one busine     | re, a paper copy<br>irse) must be deli<br>ss day in advance                      | of the exams, bookle<br>vered to the Exams<br>e. | ets<br>Office |
| Note: If you are not a<br>and/or scantron shee<br>in advance of your s<br>select test/exam file to sub<br>Select file                       | able to upload a<br>ets (for each stur<br>cheduled test or<br>omit:                                                                                                    | digital copy o<br>dent registere<br>rexam, at leas<br>Browse | f the exam he<br>ad in your cou<br>at one busine<br> | re, a paper copy<br>irse) must be deli<br>ss day in advance                      | of the exams, bookl<br>vered to the Exams<br>e.  | ets<br>Office |
| Note: If you are not a<br>and/or scantron shee<br>in advance of your s<br>ielect test/exam file to sub<br>Select file                       | able to upload a<br>ets (for each stu<br>cheduled test or<br>omit:                                                                                                    | digital copy o<br>dent registere<br>exam, at leas<br>Browse  | f the exam he<br>ed in your cou<br>st one busine<br> | re, a paper copy<br>rse) must be deli<br>ss day in advance                       | of the exams, bookl<br>vered to the Exams<br>a.  | ets<br>Office |
| Note: If you are not a<br>and/or scantron she<br>in advance of your s<br>elect test/exam file to sub<br>Select file<br>ease note that you m | able to upload a dets (for each sturcheduled test or omit:                                                                                                    | digital copy o<br>dent registere<br>exam, at leas<br>Browse  | f the exam he<br>ed in your cou<br>st one busine     | re, a paper copy<br>rrse) must be deli<br>ss day in advance<br>er to confirm vou | of the exams, booki<br>vered to the Exams<br>a.  | ets<br>Office |

If you change the date or need to upload the test at a later date, you can edit the test information. Go to the Courses link and click on the Tests & Exams for the course needing changes. Click on the Confirm/Edit button and proceed through the information making changes as needed.

| Courses                                                                                                    | Accommodation letters       | lelp                                              |                      |                |              |
|----------------------------------------------------------------------------------------------------|-----------------------------|---------------------------------------------------|----------------------|----------------|--------------|
| Scheduled tests and examinations for:                                                                                                    |                             |                                                   |                      |                |              |
| Test Test section Test (Test): Mark (2023 Aug 9 to Dec 31)                                                                                                    |                             |                                                   |                      |                |              |
| Your scheduled accommodated examinations for this course are listed below. Please select the Upon e link for the test you are providing information or materials for. |                             |                                                   |                      |                |              |
| Tell us about an upcoming test                                                                                                    |                             |                                                   |                      |                |              |
| Date of test                                                                                                    | M/d/yyyy                    | Add this test                                     |                      |                |              |
| Tests and exams:                                                                                                    |                             |                                                   |                      |                |              |
| Туре                                                                                                    | Date of test                | Class test time                                   | Previously confirmed | Submitted file | Action       |
| Test                                                                                                    | December 8<br>Friday (2023) | 8:00 AM (75 minutes)<br>Last modified: 2023-11-26 | 🛛 Yes                | Submit file    | Confirm/Edit |